# Guía de uso

Cerca de 95.000 imágenes que abarcan las áreas de pintura, escultura, fotografía, dibujo, video arte, etc., provenientes en su mayoría de museos y galerías de arte en Estados Unidos.

#### 

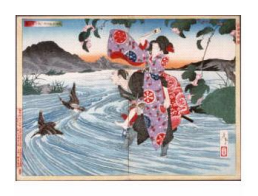

Tsukioka Yoshitoshi, Japan, 1839-1892 The Demon Omatsu Kills Shirosaburð in the Ford, 3/1886 Los Angeles County Museum of Art

### Búsqueda simple de imágenes

**1.** Ingrese el nombre de un artista o tema y seleccione opción "**GO**".

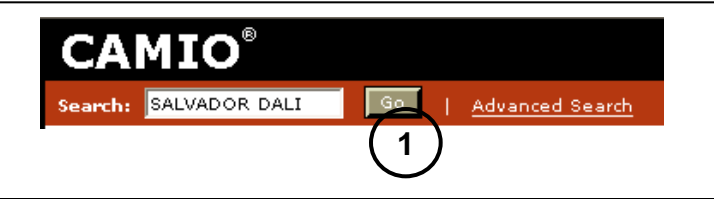

#### Selección de imágenes

2. Para seleccionar una imagen haga clic sobre ella.

Las Chants de Malderor

1939, no. 29, Salvador Dak

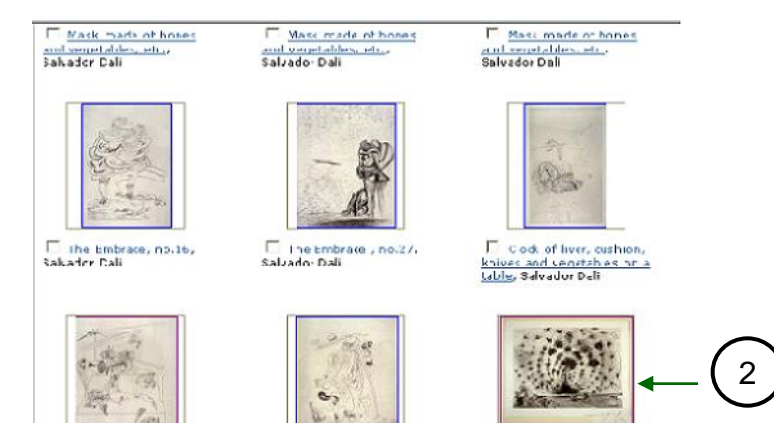

🗖 Untiled, Scivador Jah

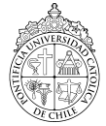

🗂 Algus, Salvador Da i

# Guía de uso

## http://bibliotecas.uc.cl

## Base de datos de Arte

**3.** Al seleccionar una imagen, usted podrá ampliar su tamaño y obtener información adicional de la obra.

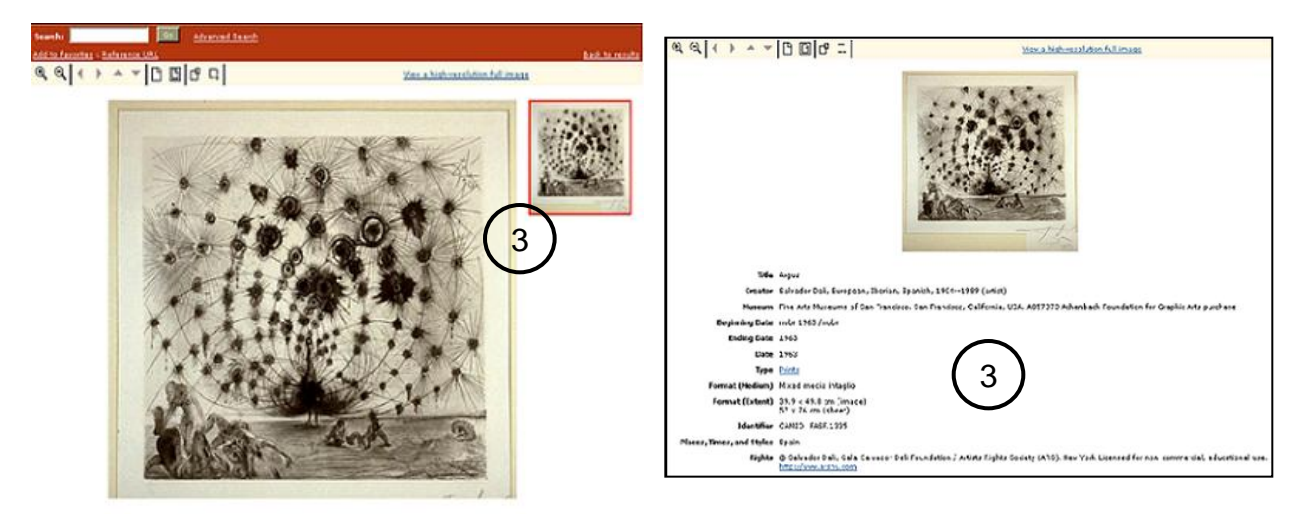

- 4. Seleccione varias imágenes haciendo clic en los casilleros.
- 5. Haga clic en "add to favorites", serán agregados a su espacio.

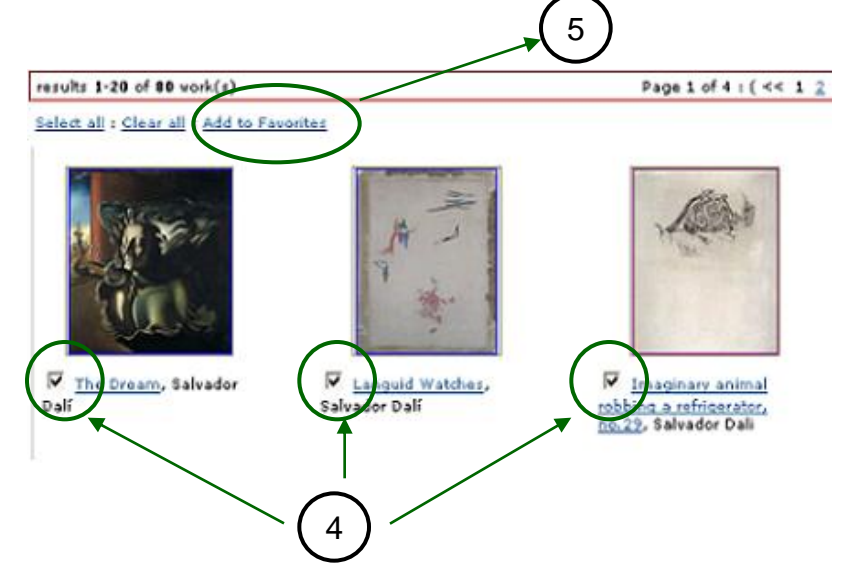

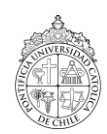

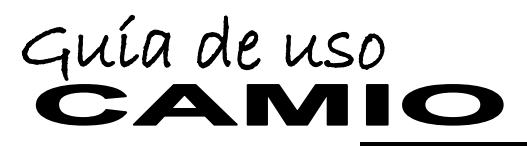

## Base de datos de Arte

#### Espacio "Favoritos".

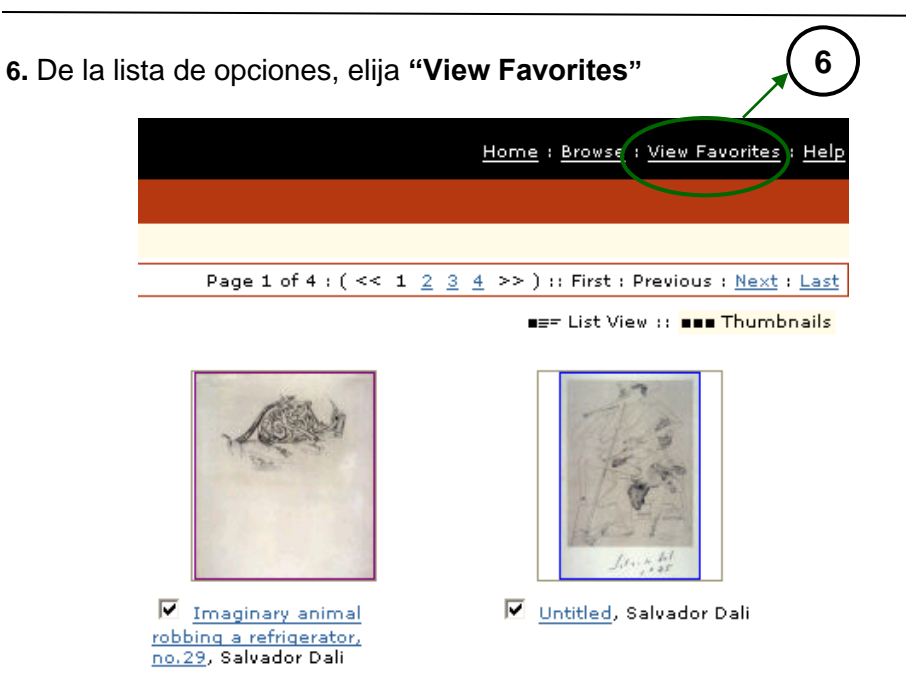

- 7. En Favoritos, usted podrá ver y comparar las imágenes
- 8. Usted puede guardar la página en formato HTML, como página web.

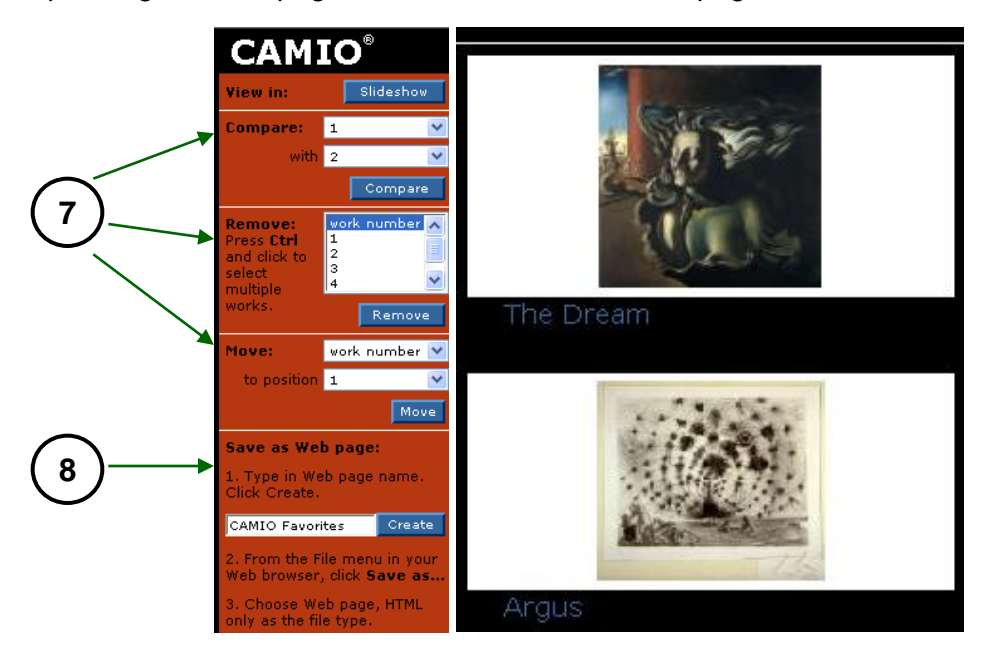

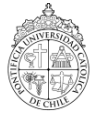

# Guía de uso

## http://bibliotecas.uc.cl

Base de datos de Arte

### **Guardar Imágenes**

**9.** Para guardar la página como sitio web, diríjase a opción **"archivo"** o en su defecto a opción **"página".** Todas estas opciones son entregadas por su explorador de internet.

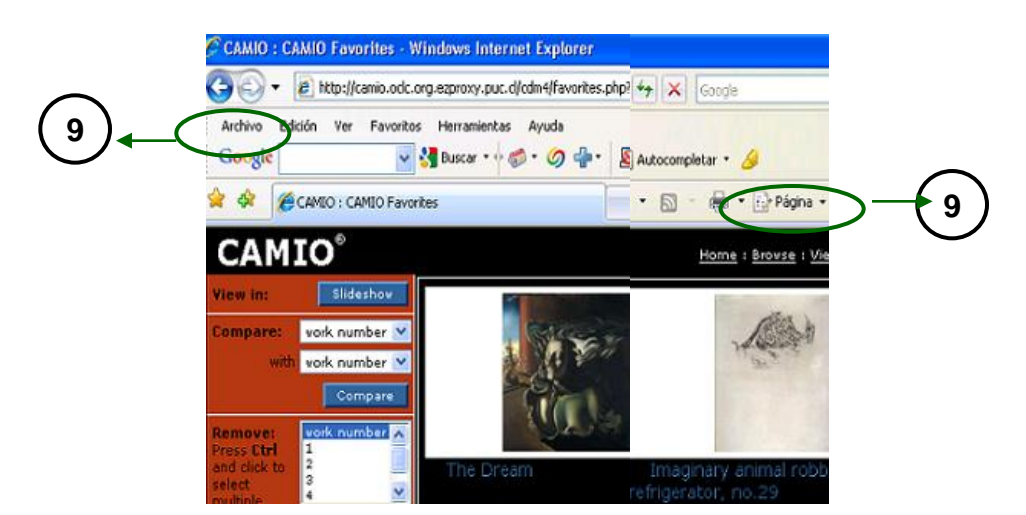

**10.** Para guardar sólo una imagen, posiciónese sobre la imagen y presione botón derecho del mouse, opción "guardar imagen como"

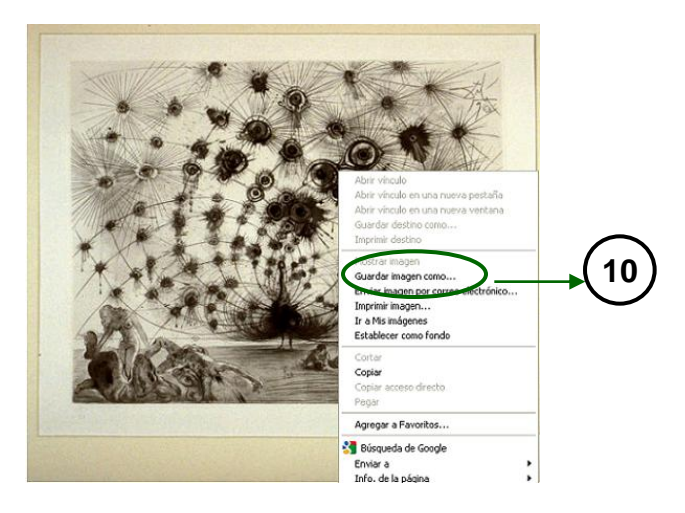

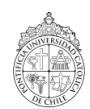

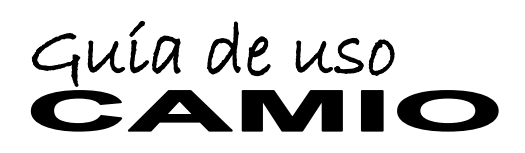

## http://bibliotecas.uc.cl

## Base de datos de Arte

### Refine resultados en su búsqueda

11. Usted puede refinar sus resultados por: creador, fecha, formato y temas.

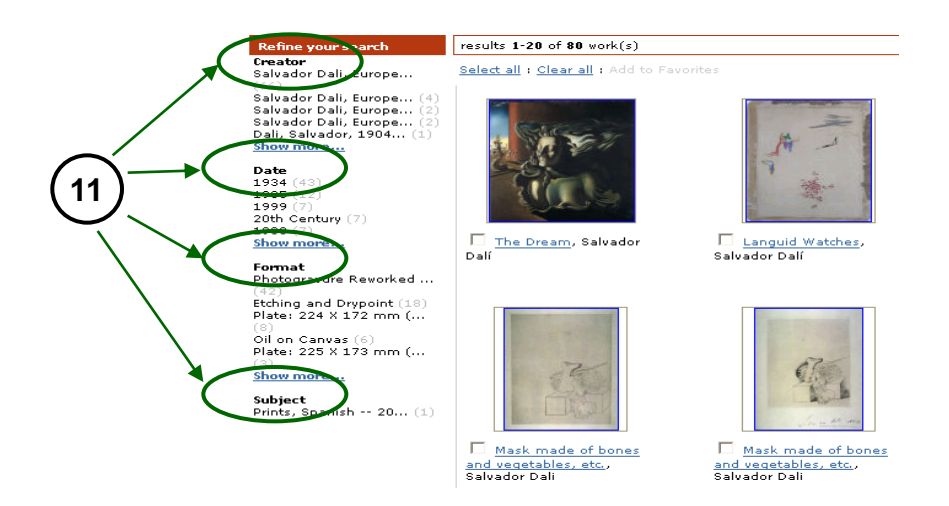

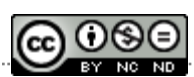

#### Si necesita más ayuda, **solicítela a su bibliotecóloga:** Maribel Acevedo: 23545084 macevedoa@uc.cl Esta Guía de Uso está bajo una licencia <u>http://creativecommons.org/licenses/by-nc-nd/3.0/</u>

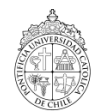